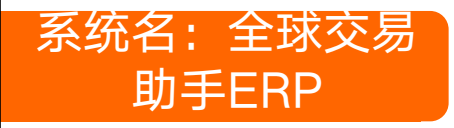

- ▶ ERP公司关于配置的指引说明链接:
- ▶ ERP公司关于配置指引的客服或者联系人:张燕

## 电话: 15889650302

▶ 方法①:在订单是打包发货界面上点 击批量填写

| admin         |                    | <b>前页 产品</b>          | រោម គេ                | 10196          | interna M | 的 交易 图片              |           |              |                         |                              |              | -             |              |             |
|---------------|--------------------|-----------------------|-----------------------|----------------|-----------|----------------------|-----------|--------------|-------------------------|------------------------------|--------------|---------------|--------------|-------------|
| M9-17#        | कर्यस<br>चि        |                       | ·<br>**# 第三方物流        | -              | -         | 1.00<br>R#           |           | Binva esta   | - 42 m                  | APREA RECENT                 | 8-1 -        | 1             | 4.4          | 1.1         |
| -             |                    |                       | CRR7840. 5            | 化最低可           | 100       | . Rs. Families       | . REAL-   | × #808       | <ul> <li>TBI</li> </ul> | 0.0 - 2.000                  | (15)         | -             | E            |             |
| 所有(了是(39)     |                    | (0) MOSTR             | (1) 都得波(5)(2) (       | 根据包裹导位         | 1         | 25 48 48             | #1. 地戸品 5 | esku         |                         |                              |              |               | 0829888      | - 1/8       |
| 2 #9          | 10080              |                       | · U#9                 | 用物植物和最         | 84        | 下槽的目                 | 68        | * 3/5#HD     | · 10017898              | <ul> <li>· 天家所有菜菜</li> </ul> | · F# · 38    | es · rent     | · 12404510 · | -           |
| 1 4           | -                  | -                     | 801083575867          | ALasciting     | ~         | 2020-02-21 17:19:5   | 9         | 南非没须         | 0                       | 0                            |              | 2             | 7天03小时35分    | SR - Altago |
| 1 2           | -                  |                       | 001078634596          |                | 89        | 2 20-02-21 17:19:3   | 7         | <b>克尔</b> 沃克 | 0                       | 0                            |              | 2             | 7天03小町25分    | HR - ALL    |
| 1 1           | -                  | -                     | 119                   | MERLOSSCORE.   | 連邦主义地の    | 2020 2-21 17/18/2    | 5         | 素家放送         | 0                       | 0                            |              |               | 7天03小时35分    | 61-452      |
| 2             | -                  |                       | and the second second | 0.000000       |           | 2020-02-21 17:17:10  | 6         | 意家发展         | 0                       | 0                            |              |               | 7天03小时35分    | 快速·EMS      |
| 5             | -                  |                       | - and the second      | -              |           | - 2020-02-21 17:16:3 | 4         | 和家政府         | 0                       | 0                            |              |               | 7天03小时35分    | 58.452      |
| 8 6           | 22000              | -                     | and the second        |                |           | - 2020-02-21 17:16:0 | 6         | RENT         | 0                       | 0                            |              | 2             | 7天03小时35分    | St int      |
|               |                    |                       |                       |                |           |                      |           |              |                         |                              |              |               |              |             |
| -             |                    |                       |                       |                |           |                      |           |              |                         |                              |              |               | B            | \$ . L 4    |
| (7第四日<br>由井伝道 | (1第1年)第<br>(1.単単形) | 834.A (34<br>8:08.9.8 | 1008 8001<br>22580    | INTER UN       | Same .    | 5.9#2                |           |              |                         |                              |              |               |              |             |
|               |                    | 10.548                |                       | 580            | ALTERN    |                      | -         | -            | -                       |                              | * 100000000  | <b>6/58/2</b> | 24           | Report      |
|               | RA NORI            |                       |                       | 01080176350306 |           |                      |           |              |                         |                              | 2020-02-25 1 | 0.31.30       | 0            | -           |

## ▷ 方法② : 在提交订单界面提交订单

| admi                                                                                                 | n 🖌                                                                                                    | 首页                                                                           | 产品 订                                                         | 单库有                                                                                                    | 戸 消息中                                                                                                    | 心营          | 销活动 纠      | 纷 交易                                                                                                    | 图片       |              |      |           |            |      |    | 添加网络 | 1 速                      | 卖通官方    | 测试账           | 号-勿删    | 5              |
|----------------------------------------------------------------------------------------------------|----------------------------------------------------------------------------------------------------|------------------------------------------------------------------------------|--------------------------------------------------------------|----------------------------------------------------------------------------------------------------|----------------------------------------------------------------------------------------------------|-------------|------------|----------------------------------------------------------------------------------------------------|----------|--------------|------|-----------|------------|------|----|------|--------------------------|---------|---------------|---------|----------------|
| 山                                                                                                    | →<br>移动到                                                                                                    | ン。<br>合井拆分                                                                   | (天)<br>版上发货                                                  | ★<br>第三方物流                                                                                                    | く<br>物流信息                                                                                                    | 1181<br>Tel | 展<br>提交速変通 | in the second second se |          | (1)<br>留實站內信 |      | 尼标记       | のプ<br>追踪物流 | 「秋处理 | る  |      | 订单规则                     | 订单归档    | ☆☆            | 前<br>删除 | <b>,</b><br>快趣 |
| 模糊搜索                                                                                                 | •                                                                                                    | 请输入关键                                                                        | 書字(可搜索                                                       | 显示或                                                                                                    | 隐藏第三方有                                                                                                    | 物流。         | 、运单号、 包1   | <b>8号、国家、</b> 英                                                                                                    | 家所远物流、商家 | 调码 🗶 👂       | 所有订单 | •         | 下单时间 •     | 选择时间 |    | 15 . | 选择时间                     |         | 15            | 搜索      | 重要             |
| 斤有订单(1                                                                                               | 1) 异常订                                                                                                    | 单(2) 其它                                                                      | 订单(0) 匎                                                      | 海                                                                                                    | 外合储                                                                                                    | •           | 提交到        | 海外仓储                                                                                                    | 默认 按     | 产品 按SKU      |      |           |            |      |    |      |                          | 1       | 定义快捷          | 捜索・     | 1/8            |
| ☑ 序号                                                                                                 | 订单号                                                                                                    |                                                                              | 标记                                                           | • 当                                                                                                    | 前订单留言                                                                                                    | • 买         | 从IML海夕     | 合信更新物流                                                                                                    | 信息产品数量   | • 过期时间       | • 买家 | 所违物流      |            | • 优迭 | 物流 |      | <ul> <li>发货状态</li> </ul> | ち * 物流( | <u>東思</u> • 約 | ·流公司 ·  | - 实际发          |
| ✓ 19                                                                                                 | 800931                                                                                                    | 728835306                                                                    | H 🛒 🖪                                                        | 3                                                                                                    | 0                                                                                                    |             | 3          |                                                                                                    | 1        |              | 标准   | - AliExpi | ress无忧物语   | 标准   |    |      | 未发货                      | 未填      |               |         |                |
| 17                                                                                                   | 800932                                                                                                    | 000036306                                                                    |                                                              |                                                                                                    | 0                                                                                                    |             | 3          |                                                                                                    | 1        |              |      |           |            |      |    |      | 未发货                      | 未填      | ē             |         | 513            |
| 21                                                                                                   | 800934                                                                                                    | 350942306                                                                    | i                                                            |                                                                                                    | 0                                                                                                    |             | 3          |                                                                                                    | 1        |              | 标准   | - AliExpi | ress无忧物流   | 标准   |    |      | 未发债                      | 未填      | 5             |         | nn             |
| 22                                                                                                   | <u>800934</u>                                                                                                | 494576306                                                                    |                                                              |                                                                                                    | 0                                                                                                    |             | 3          |                                                                                                    | 2        |              | 标准   | - AliExpr | ress无忧物资   | -标准  |    |      | 未发货                      | 未填      | 5             |         |                |
| 25                                                                                                   | 800946                                                                                                    | 391025306                                                                    |                                                              |                                                                                                    | 0                                                                                                    |             | 3          |                                                                                                    | 2        |              | 标准   | - AliExpi | ress无忧物流   | -伝准  |    |      | 未发货                      | 未填      |               |         |                |
| 订单产品                                                                                                 | 订单详情                                                                                                    | 收件人                                                                          | 订单包裹                                                         | 追踪物流                                                                                                    | 操作记录                                                                                                    | 站内信         | 后台备注       | 本地餐注                                                                                                    |          |              |      |           |            |      |    |      |                          |         |               |         |                |
| 2020-02-2<br>2020-02-2<br>2020-02-2<br>2020-02-2<br>2020-02-2<br>2020-02-2<br>2020-02-1<br>2020-01-1 | 20 11:09:2<br>20 11:09:2<br>20 11:08:5<br>20 11:08:5<br>20 11:04:4<br>20 11:04:4<br>19 10:15:2<br>15 10:01:3 | 10 标记器<br>10 库存据<br>14 库存据<br>13 标记器<br>13 库存器<br>13 库存器<br>14 标记器<br>14 标记器 | 作 液加<br>作 液加<br>作 凝加<br>作 液加<br>作 液加<br>作 液加<br>作 液加<br>作 液加 | ○○一出:出庫<br>原提采购成3<br>同提采购成3<br>同提采购成3<br>同注-采:采购<br>同提采购成3<br>同注-采:采购<br>同提采购成3<br>同注-完:定购<br>の<br>の<br>に<br>ご<br>・<br>示<br>ご<br>・<br>、<br>、<br>示<br>の<br>、<br>、<br>、<br>の<br>、<br>、<br>、<br>、<br>、<br>、<br>、<br>、<br>、<br>、<br>、<br>、<br>、 | I (扣库存)<br>为<br>預預扱<br>か<br>預預扱<br>か<br>加<br>和<br>研<br>扱<br>し<br>加<br>に<br>存<br>う<br>の<br>の<br>の<br>の<br>の<br>の<br>の<br>の<br>の<br>の<br>の<br>の |             |            |                                                                                                    |          |              |      |           |            |      |    |      |                          |         |               |         |                |

## ▶ 在界面内下拉选择需要对应的物流渠道

| stelling Sizes                                                |                                                                                                    |                                                                                                    |                                                                                                    |                                                  |                                                                                                    |      |                                                                                                    |                                                |                                                                                                    |
|---------------------------------------------------------------|----------------------------------------------------------------------------------------------------|----------------------------------------------------------------------------------------------------|----------------------------------------------------------------------------------------------------|--------------------------------------------------|----------------------------------------------------------------------------------------------------|------|----------------------------------------------------------------------------------------------------|------------------------------------------------|----------------------------------------------------------------------------------------------------|
| 689                                                           | 18月1日                                                                                                    | 物流方式                                                                                                    | 检流集注                                                                                                    | 重量(KG) 振英                                        | (1) (1) (1)                                                                                                    | 0084 | 物体展现                                                                                                    | 1010/842                                       | 道师单位                                                                                                    |
| × 80093172                                                    |                                                                                                    | • 秘密 · AlExpress无效物质-标准                                                                                                    |                                                                                                    | 0                                                |                                                                                                    |      |                                                                                                    |                                                |                                                                                                    |
|                                                               |                                                                                                    | 協業・AiEspress元代物洗-标1<br>総業・Aserdia                                                                                                    |                                                                                                    |                                                  |                                                                                                    |      |                                                                                                    |                                                |                                                                                                    |
|                                                               |                                                                                                    | 原題 - CAINEAO_CONSOLIDA                                                                                                    | TION_BR                                                                                                    |                                                  |                                                                                                    |      |                                                                                                    |                                                |                                                                                                    |
|                                                               |                                                                                                    | EE重 - CDEK国家町市価<br>EE重 - CNE                                                                                                    |                                                                                                    |                                                  |                                                                                                    |      |                                                                                                    |                                                |                                                                                                    |
|                                                               |                                                                                                    | 标准 - DHL Global Mail                                                                                                    |                                                                                                    |                                                  |                                                                                                    |      |                                                                                                    |                                                |                                                                                                    |
|                                                               |                                                                                                    | 防衛 - DFD<br>防衛 - Emirk                                                                                                    |                                                                                                    |                                                  |                                                                                                    |      |                                                                                                    |                                                |                                                                                                    |
|                                                               |                                                                                                    | 記憶 - eTotal                                                                                                    |                                                                                                    |                                                  |                                                                                                    |      |                                                                                                    |                                                |                                                                                                    |
|                                                               |                                                                                                    | 标准 - #創催<br>相筆 - GLS                                                                                                    |                                                                                                    |                                                  |                                                                                                    |      |                                                                                                    |                                                |                                                                                                    |
|                                                               |                                                                                                    | 标准 - J-NETI世网                                                                                                    |                                                                                                    |                                                  |                                                                                                    |      |                                                                                                    |                                                |                                                                                                    |
|                                                               |                                                                                                    | 拡重 - Meest专任<br>転車 - PONV地帯新会議                                                                                                    |                                                                                                    |                                                  |                                                                                                    |      |                                                                                                    |                                                |                                                                                                    |
|                                                               |                                                                                                    | 标准·TEAMPRIME                                                                                                    |                                                                                                    |                                                  |                                                                                                    |      |                                                                                                    |                                                |                                                                                                    |
|                                                               |                                                                                                    |                                                                                                    |                                                                                                    |                                                  |                                                                                                    |      |                                                                                                    |                                                |                                                                                                    |
|                                                               |                                                                                                    |                                                                                                    |                                                                                                    |                                                  |                                                                                                    |      |                                                                                                    |                                                |                                                                                                    |
|                                                               | ミスタ                                                                                                    | 计单户                                                                                                    | △白⊋                                                                                                    | 山田安                                              | ╕┼┷╴                                                                                                    | (二)  | 生力                                                                                                    | ਲ਼ੑੑੑੑੑੑੑ                                      | + 0 & Y S                                                                                                    |
| ►                                                             | 是交完                                                                                                    | 订单后                                                                                                    | 会自动                                                                                                    | 力弹窗                                              | 进                                                                                                    | 行    | 先择                                                                                                    | 氧对                                             | ****                                                                                                    |
| ▶ 携                                                           | 星交完<br>区的物                                                                                                    | 订单后<br>流渠道                                                                                                    | 会自动<br>[ <b>。</b>                                                                                                    | 力弹窗                                              | 进                                                                                                    | 行    | 先招                                                                                                    | <b>拿</b> 对                                     | • 0 & ¥ 5                                                                                                    |
| ALLE Clanes<br>人<br>た<br>ALLE Clanes<br>た<br>し<br>し<br>し<br>し | ≧交完<br>☑的物                                                                                                    | 订单后<br>流渠道                                                                                                    | 会自动<br>o                                                                                                    | 力弹窗                                              | 进                                                                                                    | 行    | 先择                                                                                                    | S                                              | ◆ <b>曰 </b>                                                                                                    |
| SALE, Caree<br>Sale                                           |                                                                                                    | 订单后<br>流渠道                                                                                                    | 会自动<br>o<br><sup>QS 用}</sup>                                                                                                    | 力弹窗                                              | 进                                                                                                    |      | 先招                                                                                                    | 客对<br>和<br>··································· | ◆ 田 品 ¥ 日<br>う測试账号・勿服<br>○ 2回時春 単時                                                                                                    |
|                                                               |                                                                                                    | 订单后<br>流渠道                                                                                                    | 会自动<br>o<br><sup>20</sup> 副:                                                                                                    | 力弹窗                                              | 进                                                                                                    |      | 先招                                                                                                    |                                                |                                                                                                    |
|                                                               | 星交完<br>区的物<br>◎ ^* <sup>©</sup> <sup>©</sup> <sup>©</sup>                                                                                                    | 订单后<br>流渠道                                                                                                    | 会自动<br>o<br>xx m;                                                                                                    | 力弹窗                                              | 进<br>。<br>Stepen 1<br>Table 1                                                                                                    |      | 先<br>2<br>                                                                                                    |                                                |                                                                                                    |
|                                                               |                                                                                                    | 订单后<br>流渠道<br>派 梁 8 8 8 8 8 8 8 8 8 8 8 8 8 8 8 8 8 8                                                                                                    |                                                                                                    |                                                  |                                                                                                    |      | 先招                                                                                                    | く                                              |                                                                                                    |
|                                                               |                                                                                                    | 订单后<br>流渠道<br><sup>312440</sup> \$15533 Mar<br>************************************                                                                                                    |                                                                                                    |                                                  |                                                                                                    |      |                                                                                                    |                                                |                                                                                                    |
|                                                               |                                                                                                    | 订单后<br>流渠道<br>@ @ #####<br>############################                                                                                                    | 会自动<br>25 個片<br>25 個片<br>25 個片<br>25 個片<br>25 個月<br>25 個月<br>25 |                                                  | (1)<br>(1)<br>(1)<br>(1)<br>(1)<br>(1)<br>(1)<br>(1)<br>(1)<br>(1)                                                                                                    |      | <u>。<br/></u>                                                                                                    |                                                |                                                                                                    |
|                                                               |                                                                                                    | 订单后<br>流渠道<br>派建 10 1000 1000                                                                                                    |                                                                                                    |                                                  | 了进。<br>380%3 1<br>下#14 · 2<br>****** · 2<br>******                                                                                                    |      | 先子<br>                                                                                                    |                                                |                                                                                                    |
|                                                               | 星交完<br>立的物<br>の (1) (1) (1)<br>(1) (1) (1)<br>(1) (1) (1)<br>(1) (1) (1)<br>(1) (1) (1)<br>(1) (1) (1)<br>(1) (1) (1)<br>(1) (1) (1)<br>(1) (1) (1)<br>(1) (1) (1)<br>(1) (1) (1)<br>(1) (1) (1) (1)<br>(1) (1) (1) (1)<br>(1) (1) (1) (1)<br>(1) (1) (1) (1) (1)<br>(1) (1) (1) (1) (1)<br>(1) (1) (1) (1) (1)<br>(1) (1) (1) (1) (1)<br>(1) (1) (1) (1) (1)<br>(1) (1) (1) (1) (1)<br>(1) (1) (1) (1) (1)<br>(1) (1) (1) (1) (1) (1)<br>(1) (1) (1) (1) (1) (1)<br>(1) (1) (1) (1) (1) (1) (1)<br>(1) (1) (1) (1) (1) (1) (1)<br>(1) (1) (1) (1) (1) (1) (1) (1) (1)<br>(1) (1) (1) (1) (1) (1) (1) (1) (1) (1)                                                                                                    | 订单后<br>流渠道<br>派纪40 2003.0 Mar<br>2004 2003.0 Mar<br>2004 2003.0 Mar<br>2004 2003.0 Mar<br>2004 2003.0 Mar<br>2004 2003 2004 2004 2004 2004 2004 2004                                                                                                    |                                                                                                    |                                                  | 计进<br>380000 1<br>7基时间 - 3<br>***********************************                                                                                                    |      | 先择<br>                                                                                                    |                                                |                                                                                                    |
|                                                               |                                                                                                    | 订单后<br>流渠道<br><sup>(1)</sup>                                                                                                    |                                                                                                    |                                                  | )<br>(1)<br>(1)<br>(1)<br>(1)<br>(1)<br>(1)<br>(1)<br>(1)<br>(1)<br>(1                                                                                                    |      |                                                                                                    |                                                | Comparison     Comparison     C                                                                                                    |
|                                                               |                                                                                                    | 订单后<br>流渠道<br>20040 FBIX3 NO<br>20040 FBIX3 NO<br>20040<br>FBIX3 NO<br>20040<br>FBIX3 NO<br>20040<br>FBIX3 |                                                                                                    |                                                  |                                                                                                    |      | 先<br>2<br>                                                                                                    |                                                | Aminika, sis-don<br>Campan<br>Estantia<br>Titologiani<br>Titologiani<br>Titologiani<br>Titologiani<br>Titologiani<br>Titologiani<br>Titologiani<br>Titologiani<br>Titologiani<br>Titologiani<br>Titologiani<br>Titologiani<br>Titologiani<br>Titologiani<br>Titologiani<br>Titologiani<br>Titologiani                                                                                                    |
|                                                               | 星交完<br>立的物<br>(************************************                                                                                                    |                                                                                                    | 会自云<br>(1)<br>(1)<br>(1)<br>(1)<br>(1)<br>(1)<br>(1)<br>(1)                                                                                                    |                                                  | 计进行<br>388000 1<br>7-#476 1<br>************************************                                                                                                    |      |                                                                                                    |                                                | Contraction of the second second seco                                                                                                    |
|                                                               |                                                                                                    |                                                                                                    |                                                                                                    | <b>力 详 密</b>                                     | ひた<br>(1)<br>(1)<br>(1)<br>(1)<br>(1)<br>(1)<br>(1)<br>(1)                                                                                                    |      | <u>200</u><br>                                                                                                    |                                                |                                                                                                    |
|                                                               |                                                                                                    |                                                                                                    |                                                                                                    |                                                  | <b>计进</b><br>                                                                                                    |      | 先子<br>                                                                                                    |                                                | ПАСО СКОЛО           Славника           Славника           Пасковска           Славника           Пасковска           Пасковска                                                                                                    |
|                                                               | 星交完<br>立的物<br>( All TR Mark<br>( C の)<br>( C の)<br>( |                                                                                                    |                                                                                                    |                                                  | 了进。<br>13.500-7.1<br>7.400-7.1<br>7.400-7.1<br>7.400-7.1<br>8.0<br>0.0<br>0.0<br>0.0<br>0.0<br>0.0<br>0.0<br>0.0                                                                                                    |      | 先子<br>                                                                                                    |                                                | Эта 10, 510-521           Сан           Елення           Елення           Валичи           Улочини           Улочини           <                                                                                                    |
|                                                               |                                                                                                    |                                                                                                    |                                                                                                    |                                                  | 了进<br>330001 1<br>73038 - 1<br>**** - 784<br>0<br>0<br>0                                                                                                    |      |                                                                                                    |                                                | Amilia Si - 201<br>Con Millia Si - 201<br>Con Millia Si |
|                                                               | ■交完<br>立的物<br>(************************************                                                                                                    |                                                                                                    |                                                                                                    |                                                  | 了进<br>3.05<br>7.4573 · 2<br>#827 · 7.4574<br>· · · · · · · · · · · · · · · · · · ·                                                                                                     |      | 先子<br>(200<br>(100)<br>(100)<br>(10 |                                                |                                                                                                    |
|                                                               |                                                                                                    |                                                                                                    |                                                                                                    | D 建 定<br>2                                       | <b>1 进</b><br>3 (1)<br>3 (1) |      | <u>先</u> 择<br>                                                                                                    |                                                | а на за одна<br>се на за одна<br>се на се се се се се се се се се се се се се                                                                                                    |
|                                                               |                                                                                                    |                                                                                                    |                                                                                                    |                                                  |                                                                                                    |      |                                                                                                    |                                                | (110,000 - 00)     (110,000 - 00)     (110,000 - 00)     (110,000 - 00)     (110,000 - 00)     (110,000 - 00)     (110,000 - 00)     (110,000 - 00)     (110,000 - 00)     (110,000 - 00)     (110,000 - 00)     (110,000 - 00)     (110,000 - 00)     (110,000 - 00)     (110,000 - 00)     (110,000 - 00)     (110,000 - 00)     (110,000 - 00)     (110,000 - 00)     (110,000 - 00)     (110,000 - 00)     (110,000 - 00)     (110,000 - 00)     (110,000 - 00)     (110,000 - 00)     (110,000 - 00)     (110,000 - 00)     (110,000 - 00)     (110,000 - 00)     (110,000 - 00)     (110,000 - 00)     (110,000 - 00)     (110,000 - 00)     (110,000 - 00)     (110,000 - 00)     (110,000 - 00)     (110,000 - 00)     (110,000 - 00)     (110,000 - 00)     (110,000 - 00)     (110,000 - 00)     (110,000 - 00)     (110,000 - 00)     (110,000 - 00)     (110,000 - 00)     (110,000 - 00)     (110,000 - 00)     (110,000 - 00)     (110,000 - 00)     (110,000 - 00)     (110,000 - 00)     (110,000 - 00)     (110,000 - 00)     (110,000 - 00)     (110,000 - 00)     (110,000 - 00)     (110,000 - 00)     (110,000 - 00)     (110,000 - 00)     (110,000 - 00)     (110,000 - 00)     (110,000 - 00)     (110,000 - 00)     (110,000 - 00)     (110,000 - 00)     (110,000 - 00)     (110,000 - 00)     (110,000 - 00)     (110,000 - 00)     (110,000 - 00)     (110,000 - 00)     (110,000 - 00)     (110,000 - 00)     (110,000 - 00)     (110,000 - 00)     (110,000 - 00)     (110,000 - 00)     (110,000 - 00)     (110,000 - 00)     (110,000 - 00)     (110,000 - 00)     (110,000 - 00)     (110,000 - 00)     (110,000 - 00)     (110,000 - 00)     (110,000 - 00)     (110,000 - 00)     (110,000 - 00)     (110,000 - 00)     (110,000 - 00)     (110,000 - 00)     (110,000 - 00)     (110,000 - 00)     (110,000 - 00)     (110,000 - 00)     (110,000 - 00)     (110,000 - 00)     (110,000 - 00)     (110,000 - 00)     (110,000 - 00)     (110,000 - 00)     (110,000 - 00)     (110,000 - 00)     (110,000 - 00)     (110,000 - 00)     (110,000 - 00)     (110,000 - 00)     (110,000                                                                                                    |
|                                                               |                                                                                                    |                                                                                                    |                                                                                                    | D 建 定<br>400 2 2 2 2 2 2 2 2 2 2 2 2 2 2 2 2 2 2 | <b>计进</b>                                                                                                    |      |                                                                                                    |                                                |                                                                                                    |
|                                                               |                                                                                                    |                                                                                                    |                                                                                                    |                                                  | <b>计进</b>                                                                                                    |      |                                                                                                    |                                                | Amini ( 4, 51 - 40)<br>Amini ( 4, 51 - 40)<br>Amini ( 4 |
|                                                               |                                                                                                    |                                                                                                    |                                                                                                    |                                                  | <b>计进</b><br>(1) (1) (1) (1) (1) (1) (1) (1) (1) (1)                                                                                                    |      |                                                                                                    |                                                | A      A     A                                                                                                    |
|                                                               |                                                                                                    |                                                                                                    |                                                                                                    |                                                  | <b>计进</b><br>appendix - 2<br>appendix - 2<br>appendix                                                                                                    |      |                                                                                                    |                                                | ・    ・    ・    ・    ・    ・    ・                                                                                                    |
|                                                               |                                                                                                    |                                                                                                    |                                                                                                    |                                                  | <b>计进</b>                                                                                                    |      |                                                                                                    |                                                | Image: Second Second                                                                                                    |